## ขั้นตอนการเปลี่ยนแปลงรูปแบบการใช้บริการ rsothai.oap.go.th

สำหรับผู้ที่ต้องการเปลี่ยนแปลงรูปแบบการใช้บริการ ได้แก่ เปลี่ยนแปลงประเภทการสมัครทดสอบ หรือเปลี่ยนแปลงประเภทการยื่นขอรับใบอนุญาต <u>ไม่ใช่เปลี่ยนแปลงข้อมูลส่วนตัว</u>

๑. เข้าเว็บไซต์ http://rsothai.oap.go.th/

| สำนักงานปรมาญเพื่อสันดิ<br>Office of Atoms for Peace                                                                                                    | ดรวจดูแบบมิส์ ชัลดำหนด คำอานที่หนบโลย ปราปณะหน้อทินร์ สำหรับเจ้าหน้าที่.●)                             |
|----------------------------------------------------------------------------------------------------|----------------------------------------------------------------------------------------------------|
| reverse looquarines vuus finst looquarines vuus finst loopuarines vuus finst loopuarines vuus finst loopuarines vu | คงปี้อเป่าไป<br>และปลามาราย<br>และปลามาราย<br>เหลืองน<br>พลัดงาน<br>เขางรามมีการกาม<br>เขางรามไปการกาม |

 ๒. เข้าสู่ระบบด้วยเลขบัตรประชาชนและรหัสผ่านที่ลงทะเบียนไว้ หากยังไม่ได้ลงทะเบียน ให้กลับไป ดำเนินการลงทะเบียนก่อน

| C ● nothalcep.goth/<br>ด้านักงานปรมาญเพื่อสันติ<br>Office of Atoms for Peace                                                                                                    | รารคุณหมดี ที่สารางจะ สารารกระบัน <mark>สารางกระบบสา</mark> ย                                                                                                    |
|----------------------------------------------------------------------------------------------------|----------------------------------------------------------------------------------------------------|
| Provident de la construction de la construction | องชื่อเข้าใช้<br>และปละประทาย<br>เลย่างระทาย<br>เริยกาะ<br>เริยกาะ<br>เริยกาะ<br>เริยกาะ<br>เริยกาะ<br>เริยกาะ<br>เริยกาะ<br>เริยกาะ<br>เริยกาะ<br>เริยกาะ<br>เริยกาะ |

m. เมื่อเข้าสู่ระบบเรียบร้อยแล้ว ให้เลือก หน้าแรก

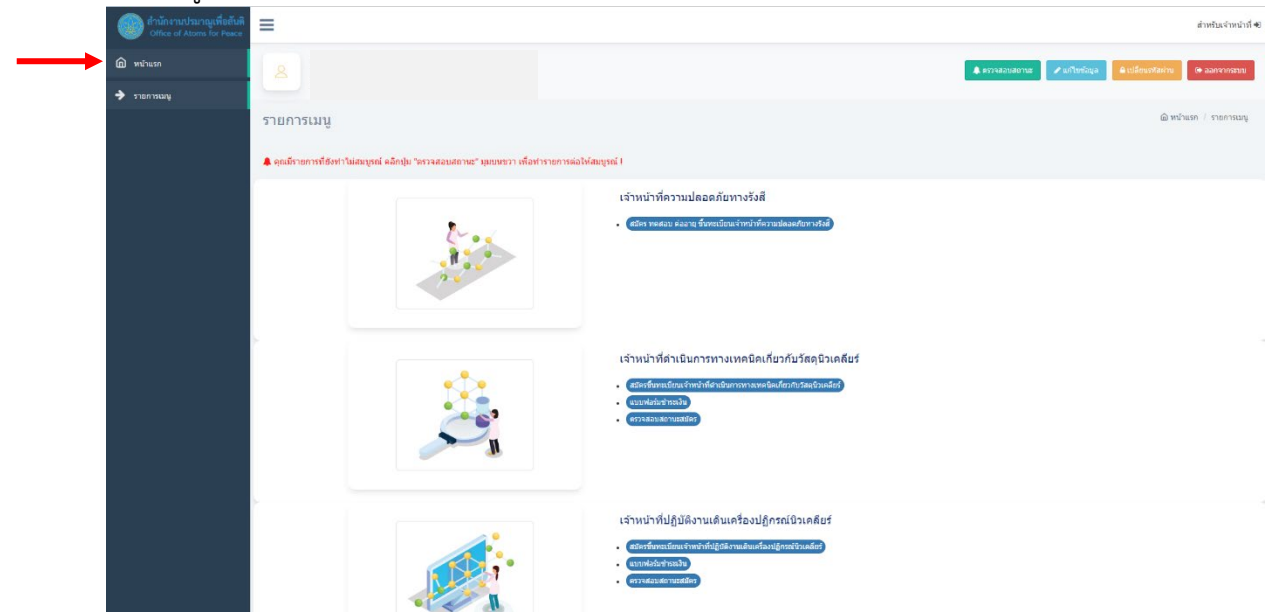

๙. เข้าสู่กระบวนการการเปลี่ยนแปลงรูปแบบการสมัครหรือยื่นคำขอ ดังนี้
๙.๑. เลือกเมนู "แก้ไขข้อมูล"

|                |               |                   | สำหรับเจ้าหน้าที่ 🖈 |
|----------------|---------------|-------------------|---------------------|
| 🌲 ตรวจสอบสถานะ | 🖋 แก้ไขข้อมูล | 🔒 เปลี่ยนรหัสผ่าน | 🕞 ออกจากระบบ        |
|                | 1             |                   |                     |
|                | 1             |                   | ሰ หน้าแรก           |
|                |               |                   |                     |
|                |               |                   |                     |

๔.๒. เลื่อนลงมาด้านล่างสุด เลือก "แก้ไขรูปแบบการสมัคร"

| 1.ข้อมูลสมัครสอบ 2.พื่อยู่ที่ติดต่อ | ดัสะดวก 3.ข้อมูลการศึกษา 4.ข้อมูลที่เกี่ยวข้อง 5.ประสบการณ์การอบรม | 6.อัพโหลดเอกสาร            |                                        |
|-------------------------------------|--------------------------------------------------------------------|----------------------------|----------------------------------------|
| ประเภทการสมัคร                      | สอบปกติ (พฤษฎี)                                                    |                            |                                        |
| ระดับ                               | sະລັນກລາง ❤                                                        | ประเภท                     | วัสดุกับบันครังลีและเครื่องกำเนิดรังสี |
| สอบวิชา                             | 📷 ວິນາດຽາເມາຍ 🔤 ວິນາສ່ານແທສນິສ                                     |                            |                                        |
| สำนำหน้า                            | ~                                                                  | อื่นๆ โปรดระบุ             |                                        |
| ชื่อ (ไมน)                          |                                                                    | นามสกุล (ไหย)              |                                        |
| ชื่อ (อังกฤษ)                       |                                                                    | นามสกุล (ອັຈກຖນ)           |                                        |
| เลขที่บัตรประชาชน                   |                                                                    | <u>วัน/ເคือน/ปี (เกิด)</u> |                                        |
| อายุ (ปี)                           |                                                                    | เชื้อชาติ                  |                                        |
| สัญชาติ                             |                                                                    | ศาสนา                      |                                        |

๔.๓. เลือกรูปแบบการสมัครที่ต้องการ

| ข้อมูลผู้สมัคร |              |                                                                                                    |    |  |
|----------------|--------------|----------------------------------------------------------------------------------------------------|----|--|
| diagon/palley  | glaunnsalies | ารุณามัลก ❤<br>rstando<br>มีสาสสมรูปแบบสายของร้างไ<br>รับสารอยู่ในของรูปของร้างไ<br>สมีสารอารณะการกร<br>รับสารอยู่ในของรูปของร้างไ<br>ชั้นสารอยู่ในของรูปของร้างไ<br>ชั้นสารอยู่ในของรูปของร้างไ<br>ชั้นสารอยู่ในของรูปของร้างไ | -3 |  |
|                |              |                                                                                                    |    |  |

แสร็จสิ้นการเปลี่ยนแปลงรูปแบบการใช้บริการ กรุณาลงข้อมูลในการสมัครรูปแบบใหม่ให้ถูกต้อง ครบถ้วน